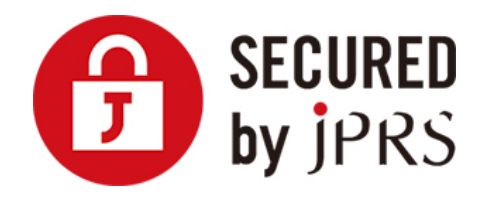

# JPRS サーバー証明書発行サービス

# **サーバー証明書 インストール手順** (Tomcat 新規/更新)

Version 1.0

株式会社日本レジストリサービス(JPRS)

更新履歴

| 日付         | Version |        |
|------------|---------|--------|
| 2016/07/29 | 1.0     | 初版リリース |

#### 注意事項

本手順ではパスワードを入力する手順がありますが、 パスワード入力の際、バージョン により入力したパスワードがエコーバックされる場合があります。そのため、パスワー ドの漏洩のないようにご注意ください。

また、古いバージョンの Tomcat 及び JRE には、致命的な脆弱性も知られていますので、Tomcat および JRE は、最新版に更新しておくことを推奨します。

#### 《Tomcat 4 をご利用の場合》

Tomcat 4 では PureTLS を優先します。JSSE をご使用の場合は、以下に示すいずれかの方法でご対応ください。

- server.xml ファイルで Factory 要素の SSLImplementation 属性の値を 「org.apache.tomcat.util.net.JSSEImplementation」と明示する
- PureTLS をアンインストールする

#### 《Windows 版をご利用の場合》

実際の表記や用語が異なりますので、作業時に読み替えて行ってください。

| 環境           | Unix           | DOS (Windows) |
|--------------|----------------|---------------|
| 変数置換         | \${変数名}        | %変数名%         |
| パス名          | /ディレクトリ名/ファイル  | ドライブ名:¥ディレクトリ |
|              | 名              | 名¥ファイル名       |
| プロンプト        | # <i>†</i> >\$ | ドライブ名>        |
| ファイルをつなぐコマンド | cat            | type          |
| 拡張子          | sh             | bat           |
| コマンド・インタープリタ | シェル            | コマンド プロンプト    |

中間 CA 証明書、サーバー証明書をダウンロードし、次の手順に従い証明書を設定してください。

# 1 事前準備

### 1.1 中間 CA 証明書のダウンロード

以下より中間 CA 証明書をダウンロードし、保存してください。

■中間 CA 証明書について

https://jprs.jp/pubcert/info/intermediate/

### 1.2 サーバー証明書のダウンロード

#### 1.2.1 JPRS から送付される場合

JPRS から送付されるメール「サーバー証明書ダウンロード手続きのご案内[FQDN]」に 記載されている URL より証明書をダウンロードしてください。

#### 1.2.2 指定事業者から提供される場合

それぞれの事業者の指定する方法にてダウンロードしてください。 ※詳細はサーバー証明書を購入した指定事業者にお問合せください。

# 2 証明書インストール方法

#### 2.1 サーバー証明書とチェーン証明書(中間 CA 証明書)の2つをつなぐ

次のコマンドを入力し、ダウンロードしたサーバー証明書(例:exsample.cer)と上記の中間 CA 証明書(例: JPRS\_OVCA.cer または JPRS\_DVCA.cer)の2つのファイルをつなぎます。

コマンド例: \$ cat exsample.cer JPRS\_OVCA.cer > combined.crt

「combined.crt」:任意のファイル名

## 2.2 証明書のインストール

次のコマンドを入力し、つないだ証明書をインストールしてください。

コマンド例: \$ keytool -import -alias tomcat -file combined.crt -keystore /your/keystore/filename

「tomcat」:申し込み時に作成した鍵ペアの名前。

Tomcat 6 以降をご利用の場合は、設定ファイル

(conf/server.xml)のConnector 要素のkeyAlias 属性に指

定した値と同一です。

「combined.crt」: 上記手順 1-1.で作成したファイルの名前

「/your/keystore/filename」:申し込み時に作成した鍵ストアのフルパス名

## 2.3 **パスワードの入力**

プロンプトが表示されたら、パスワードを入力してください。

コマンド例: Enter keystore password: changeit

「changeit」: 申し込み時に作成した鍵ストアのパスワード

※JRE のバージョンにより、次のようなプロンプトが表示されることがあります。 表示 された場合は、「yes」と入力してください。

コマンド例:

Top-level certificate in reply: Owner: CN=www.jprs.co.jp, O="Japan Registry Services Co., Ltd.", L=Chiyoda-ku, ST=Tokyo, C=JP Serial number: af0956e23f804902 Valid from: Fri Jul 15 15:32:59 JST 2016 until: Sun Aug 14 15:32:59 JST 2016 Certificate fingerprints: MD5: B9:F8:68:FD:01:71:73:83:77:DB:1A:81:68:E4:97:72 SHA1: 1B:66:D1:1E:2D:3A:3E:25:9B:69:92:E1:1C:18:A4:3D:FC:49:A0:E6 SHA256: D6:31:38:E3:0B:51:AC:3E:A3:FB:9C:7E:CA:4F:52:11:50:B0:E5:80:A6:1B:66:9A:7F:5A:E7:E2:FE:E8:D4:9F Version: 1 ... is not trusted. Install reply anyway? [no]: yes

#### プロンプトが日本語表示の場合

環境によっては、次のように日本語で表示される場合があります。

#### コマンド例:

所有者: CN=www.jprs.co.jp, O="Japan Registry Services Co., Ltd.", L=Chiyoda-ku, ST=Tokyo, C=JP 発行者: CN=www.jprs.co.jp, O="Japan Registry Services Co., Ltd.", L=Chiyoda-ku, ST=Tokyo, C=JP シリアル番号: af0956e23f804902 有効期間の開始日: Fri Jul 15 15:32:59 JST 2016 終了日: Sun Aug 14 15:32:59 JST 2016 証明書のフィンガプリント: MD5: B9:F8:68:FD:01:71:73:83:77:DB:1A:81:68:E4:97:72 SHA1: 1B:66:D1:1E:2D:3A:3E:25:9B:69:92:E1:1C:18:A4:3D:FC:49:A0:E6 SHA256: D6:31:38:E3:0B:51:AC:3E:A3:FB:9C:7E:CA:4F:52:11:50:B0:E5:80:A6:1B:66:9A:7F:5A:E7:E2:FE:E8:D4:9F 署名アルゴリズム名: SHA256withRSA バージョン: 1 この証明書を信頼しますか。[no]:

### 2.4 インストールの確認

次のように表示されることをご確認ください。

コマンド例: Certificate reply was installed in keystore

以上で証明書のインストールは完了です。

#### 証明書のファイルの削除

作業完了後、作成した証明書のファイルは不要になりますので、次のコマンドの入力 により削除していただいて問題ありません。

コマンド例: \$ rm -f combined.crt

# 3 TLS/SSL の有効化 および 再起動

TLS/SSL を有効にし、再起動を行います。TLS/SSL を設定済みであれば、次のように 設定されているかどうかをご確認いただき、再起動を行ってください。

# 3.1 TLS/SSL の有効化

次のような Connector 要素を、 server.xml ファイルに指定してください。

- 「443」 : Tomcat が待ち受けるポートの番号
  - ※ Tomcat 付属の設定ファイルでは 8443 番ポートですが、 https では既定で
     443 番ポートを使用します。
- 「changeit」:申し込み時に作成した鍵ストアのパスワード
- 「/your/keystore/filename」:申し込み時に作成した鍵ストアのフルパス名
- 「tomcat」:申し込み時に作成した鍵ペア名

#### 注意:

鍵ストアの**パスワード**は、 server.xml ファイルに**平文で指定**します。 パスワードや秘密鍵が 他人に漏洩しないよう、 このファイルや conf ディレクトリの**許可モード**などにご注意くださ い。 Jakarta Tomcat 4.1.31 以前 の場合

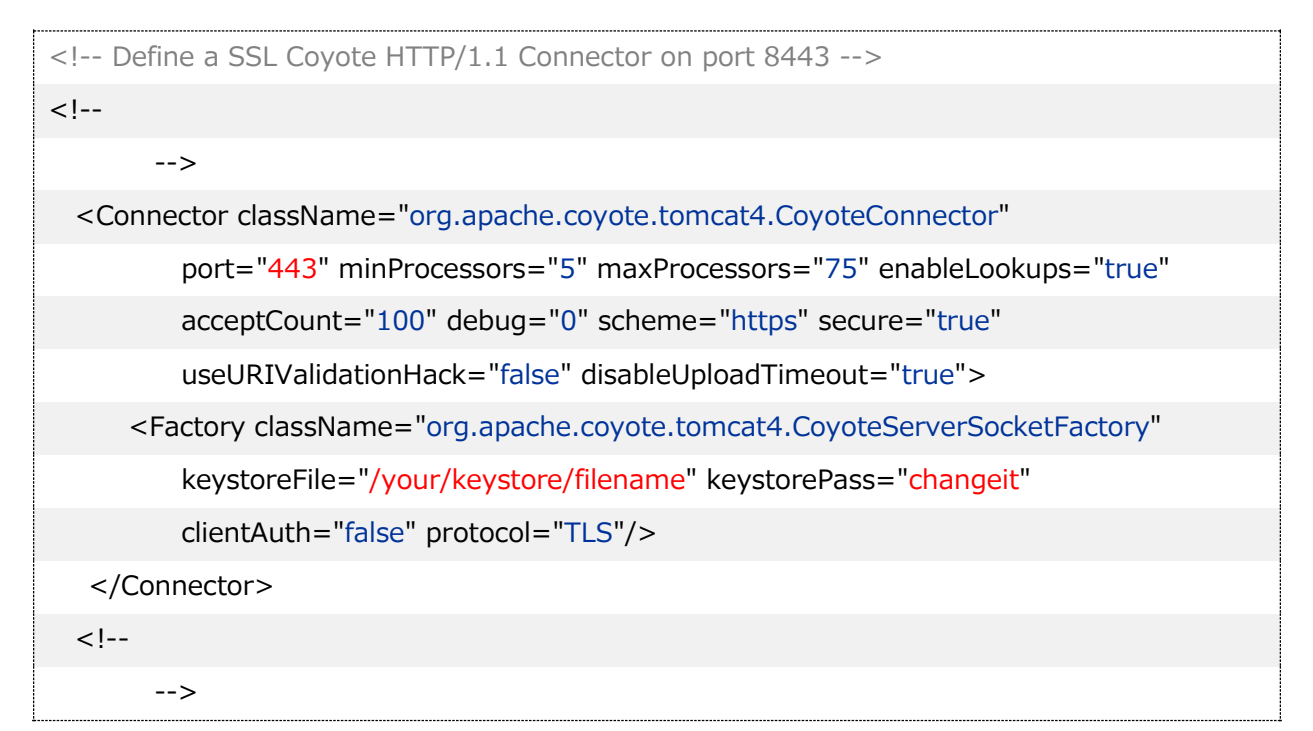

#### Apache Tomcat 4.1.32 以降 の場合

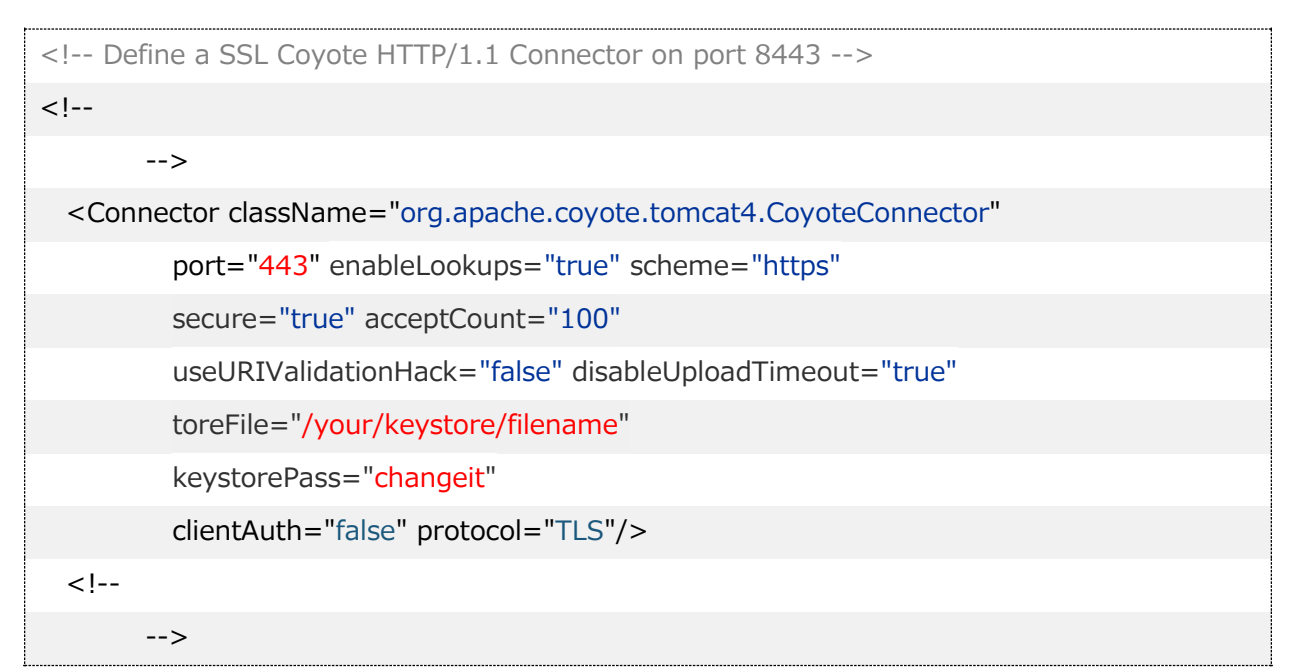

Tomcat 5.0、5.5 の場合

| Define a SSL Coyote HTTP/1.1 Connector on port 8443            |  |  |
|----------------------------------------------------------------|--|--|
| </td                                                           |  |  |
| >                                                              |  |  |
| <connector <="" port="443" td=""></connector>                  |  |  |
| maxThreads="150" minSpareThreads="25" maxSpareThreads="75"     |  |  |
| enableLookups="false" disableUploadTimeout="true"              |  |  |
| acceptCount="100" debug="0" scheme="https" secure="true"       |  |  |
| keystoreFile="/your/keystore/filename" keystorePass="changeit" |  |  |
| clientAuth="false" sslProtocol="TLS" />                        |  |  |
| </td                                                           |  |  |
| >                                                              |  |  |

#### Apache Tomcat 6、Apache Tomcat 7.0.52 以前 の場合

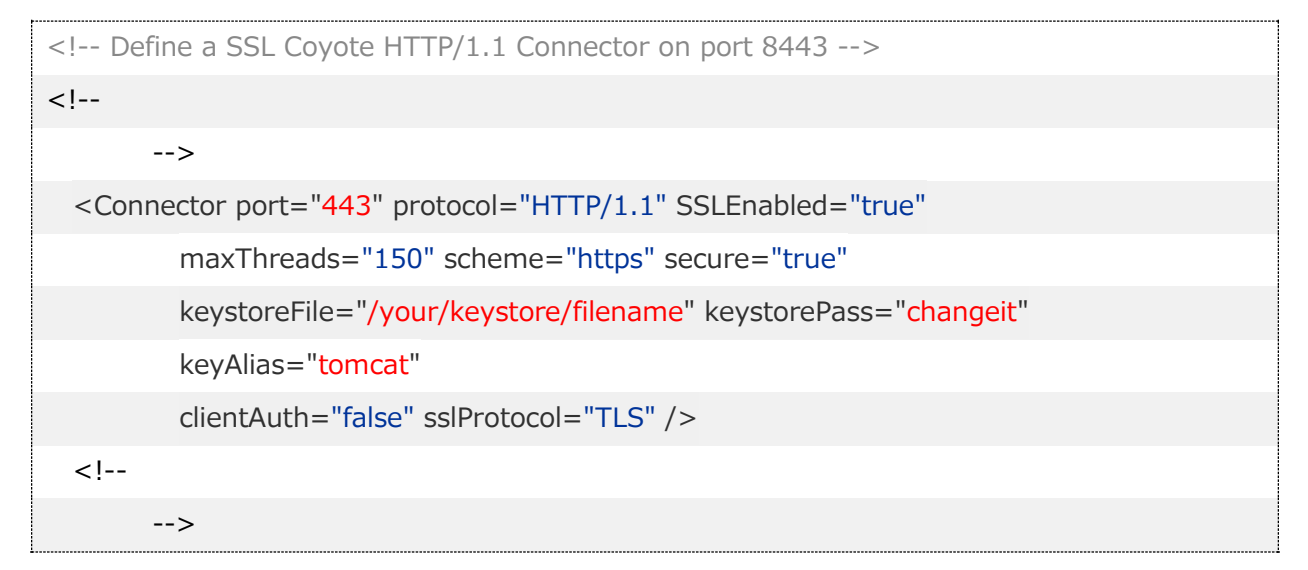

#### Apache Tomcat 7.0.53 以降 の場合

| Define a SSL HTTP/1.1 Connector on port 8443</th                                                 |
|--------------------------------------------------------------------------------------------------|
| This connector uses the BIO implementation that requires the JSSE                                |
| style configuration. When using the APR/native implementation, the                               |
| OpenSSL style configuration is required as described in the APR/native                           |
| documentation>                                                                                   |
| </td                                                                                             |
| >                                                                                                |
| <connector <="" port="443" protocol="org.apache.coyote.http11.Http11Protocol" td=""></connector> |
| maxThreads="150" SSLEnabled="true" scheme="https" secure="true"                                  |
| keystoreFile=" <mark>/your/keystore/filename</mark> " keystorePass="changeit"                    |
| keyAlias=" <mark>tomcat</mark> "                                                                 |
| clientAuth="false" sslProtocol="TLS" />                                                          |
| </td                                                                                             |
| >                                                                                                |

#### Apache Tomcat 8.0.9 以降 の場合

```
<!-- Define a SSL HTTP/1.1 Connector on port 8443

This connector uses the NIO implementation that requires the JSSE

style configuration. When using the APR/native implementation, the

OpenSSL style configuration is required as described in the APR/native

documentation -->

<!--

<!--

<Connector port="443" protocol="org.apache.coyote.http11.Http11NioProtocol"

maxThreads="150" SSLEnabled="true" scheme="https" secure="true"

keystoreFile="/your/keystore/filename" keystorePass="changeit"

keyAlias="tomcat"

clientAuth="false" sslProtocol="TLS" />

<!--
```

10

## 3.2 Tomcat の停止・再起動

設定を反映させるため、Tomcat を停止・再起動してください。

停止コマンド\$ \${CATALINA\_HOME}/bin/catalina.sh stop または\$ \${CATALINA\_HOME}/bin/shutdown.sh「\${CATALINA\_HOME}] : Tomcat を導入したディレクトリ再起動コマンド# \${CATALINA\_HOME}/bin/catalina.sh run または<br/># \${CATALINA\_HOME}/bin/startup.sh

参考:待ち受けるポート番号によっては、スーパーユーザー特権が不要な場合もあります。

証明書のインストールは、以上で完了です。

#### ※重要

証明書のインストール後、鍵ストアのファイルは、必ずバックアップをとり、パスワードの保 管場所と別の安全な場所に保管してください。